# RV215Wのシステムログ設定

## 目的

ログは、ネットワークイベントの記録です。これらは、ネットワークの仕組みを理解するために使用される重要なツールです。ログは、ネットワーク管理やデバッグにも役立ちます。 RV215Wは、ログ自体を記録したり、リモートサーバにログを送信したり、電子メールアドレスにログを送信したりできます。

この記事では、RV215Wの設定と表示方法について説明します。

# 該当するデバイス

• RV215W

### [Software Version]

•1.1.0.5

# ログの設定

### ログ設定

ステップ1:Web構成ユーティリティにログインし、[**Administration] > [Logging] > [Log** Settings]を選択します。[ログ設*定]ページが*開きます。

| Log Configura      | ation                                                                  |                                                          |                                 |
|--------------------|------------------------------------------------------------------------|----------------------------------------------------------|---------------------------------|
| Log Mode:          |                                                                        | Enable                                                   |                                 |
| Log Severity fo    | or Local Log and Email: 🛛 📝 E                                          | Emergency 🗹 Alert 🖉 Critical 🖉 Error 🖉 Warning 🖉 Notific | ation 🗐 Information 🗐 Debugging |
| Remote Log         | Server Table                                                           |                                                          |                                 |
| Remote Log         | Server Table<br>Remote Log Server                                      | Log Severity                                             | Enable                          |
| Remote Log         | Server Table<br>Remote Log Server<br>No data to display                | Log Severity                                             | Enable                          |
| Remote Log Add Row | Server Table<br>Remote Log Server<br>No data to display<br>Edit Delete | Log Severity                                             | Enable                          |

ステップ2:[Log Mode]フィールドの[Enable] をオンにして、ログを有効にします。

ステップ3:受信するログのタイプに対応するチェックボックスをオンにします。ログは重 大度に基づいて注文されます。ボックスをオンにすると、重大度の高いログもすべてチェッ クされます。次のログの重大度レベルは、最高から最低の順にリストされています。

- ・緊急:システムが使用できない。
- ・アラート:アクションが必要です。
- ・クリティカル:システムがクリティカルな状態です。
- ・エラー:システムがエラー状態です。

- ・警告:システム警告が発生しました。
- ・通知:システム通知が発生しました。
- ・情報:デバイス情報。
- ・デバッグ:イベントに関する詳細情報を提供します。

| og Configurat   | tion                                                                                             |                                                                                                    |             |
|-----------------|--------------------------------------------------------------------------------------------------|----------------------------------------------------------------------------------------------------|-------------|
| og Mode:        |                                                                                                  | Enable                                                                                                    |             |
| og Severity for | r Local Log and Email: 🛛 👽                                                                       | Emergency 🖉 Alert 🖉 Critical 🖉 Error 📝 Warning 🖉 Notification 🗖 Information 🗖 Debugging                                                                                                    |             |
|                 | 12                                                                                               |                                                                                                    |             |
|                 |                                                                                                  |                                                                                                    |             |
| ou must save    | before you can edit or dele                                                                      | ite.                                                                                                    |             |
| Remote Log S    | before you can edit or dele<br>Server Table                                                      | te.                                                                                                    |             |
| Remote Log      | before you can edit or dele<br>Server Table<br>Remote Log Server                                 | Log Severity                                                                                                    | Enable      |
| Remote Log :    | before you can edit or dele<br>Server Table<br>Remote Log Server<br>192.168.1.100                | Log Severity          Image: Contract Contract Contra | Enable      |
| Remote Log :    | before you can edit or dele<br>Server Table<br>Remote Log Server<br>192.168.1.100<br>Edit Delete | Log Severity                                                                                                    | Enable<br>V |

ステップ4:[行の追加]をクリックして、リモートログサーバを追加します。

ステップ5:[Remote Log Server]フィールドに、ログデータを収集するリモートサーバのIPア ドレスを入力します。

ステップ6:リモートサーバに受信させるログのタイプに対応するチェックボックスをオン にします。ログは重大度に基づいて注文されます。ボックスをオンにすると、重大度の高い ログもすべてチェックされます。

ステップ7:[Enable] をオンにして、リモートログサーバを有効にします。

ステップ8:[Save]をクリ**ックします**。

#### 電子メールログの設定

ステップ1:Web構成ユーティリティにログインし、[Administration] > [Logging] > [E-mail Settings]を選択します。[電子メールの設定]ページが開きます。

### E-mail Settings

| Log E-mail Configuration               |                                        |  |  |
|----------------------------------------|----------------------------------------|--|--|
| E-mail Logs:                           | Enable                                 |  |  |
| Minimum Email Log Severity:            | Debugging Configure Severity           |  |  |
| E-mail Server Address:                 | mail.server.com (Hint: mail.abc.com)   |  |  |
| E-mail Server Port:                    | 25 (Range: 1 - 65535, Default: 25)     |  |  |
| Return E-mail Address:                 | return@server.com (Hint: test@abc.com) |  |  |
| Send to E-mail Address (1):            | send@server.com (Hint: test@abc.com)   |  |  |
| Send to E-mail Address (2) (Optional): |                                        |  |  |
| Send to E-mail Address (3) (Optional): |                                        |  |  |
| E-mail Encryption (SSL):               | I Enable                               |  |  |
| Authentication with SMTP server:       | CRAM-MD5 -                             |  |  |
| E-mail Authentication Username:        | username                               |  |  |
| E-mail Authentication Password:        | •••••                                  |  |  |
| E-mail Authentication Test:            | Test                                   |  |  |
| Send E-mail Logs by Schedule           |                                        |  |  |
| Unit:                                  | Weekly 👻                               |  |  |
| Day:                                   | Friday -                               |  |  |
| Time:                                  | 05 <b>▼</b> PM <b>▼</b>                |  |  |
| Save Cancel                            |                                        |  |  |

ステップ2:電子メールログを設定および有効にするには、[E-mail Logs]フィールドの [Enable] をオンにします。

**注**:電子メールに送信されるログの最小の重大度は、[Minimum Email Log Severity]フィー ルドに表示されます。[重大度の設定]**をクリック**して、送信されるログのタイプを設定しま す。

ステップ3:電子メールアドレスに関連付けられたシンプルメール転送プロトコル(SMTP)サ ーバのアドレスを[電子メールサーバアドレス(E-mail Server Address)]フィールドに入力し ます。

ステップ4:SMTPサーバで使用するポートを[E-mail Server Port]フィールドに入力します。

ステップ5:[Return E-mail Address]フィールドに電子メールアドレスを入力します。電子メ ールアドレスへの送信が使用できない場合は、返信の電子メールアドレスが使用されます。

ステップ6:[Send E-mail Address]フィールド(1)に、ログを送信するRV215Wの電子メールアドレスを入力します。

**注**:RV215Wは2つの追加の電子メールにログを送信できます。[Send to e-mail Address (2)]フィールドと[Send to E-mail Address (3)]フィールドに、これらの電子メールを入力しま す。

ステップ7:[E-mail Encryption (SSL)] フィールドの[Enable]をオンにして、電子メールを暗号 化します。Secure Sockets Layer(SSL)は、データの暗号化を通じて通信セキュリティを提 供する暗号化プロトコルです。

ステップ8:[Authentication with SMTP Server]ドロップダウンリストから、SMTPサーバに必要な認証方式のタイプを選択します。

ステップ9:SMTPサーバで認証が必要な場合は、[E-mail Authentication Username]フィール ドに電子メールユーザ名を入力します。

ステップ10:SMTPサーバで認証が必要な場合は、[E-mail Authentication Password]フィール ドに電子メールパスワードを入力します。

ステップ11:(オプション)設定した電子メール認証をテストするに**は、[**Test]をクリックし ます。

ステップ12:[Unit(ユニット)]ドロップダウンリストから、ログを送信する時刻に対応する オプションを選択します。

- ・ Never : ログは送信されません。
- ・ Hourly ログは1時間ごとに送信されます。

・ Daily : ログは毎日送信されます。[Time]ドロップダウンリストから、ログの送信時刻を 選択します。

・ Weekly : ログは毎週送信されます。[Day and Time]ドロップダウンリストから、ログを 送信する日時を選択します。

ステップ13:[Save]をクリックします。

#### View Logs

ステップ1:Web構成ユーティリティにログインし、[**Status**] > [**View Logs**]を選択します。[ロ グの*表示]ページ*が開きます。

| View Logs                    |                        |                         |                                                  | Refresh Rate: No Refresh 👻        |
|------------------------------|------------------------|-------------------------|--------------------------------------------------|-----------------------------------|
| System Log Table             |                        |                         |                                                  | Showing 1 - 20 of 0 20 👻 per page |
| Filter: Log Severity matches | Emergency 🗹 Alert 🗹 Ci | ritical 🗹 Error 🗖 Warni | ng 🗖 Notification 🗖 Information 🗖 Debugging 🛛 Go |                                   |
| Log Index Log Tim            | ne                     | Log Severity            | Description                                      |                                   |
| No data to display           |                        |                         |                                                  |                                   |
| Refresh Logs                 | Clear Logs             | Save Logs               |                                                  | I Page 1 of 1                     |

次に、システムログテーブルに関する情報を示します。

・ Log Index : ログのインデックス番号。

- ・Log Time ログが記録された時刻。
- ・ Log Severity : ログのタイプ
- ・説明:ログの簡単な説明。

ステップ2:フィルタでフィルタするログのタイプに対応するチェックボックスをオンにし ます。[Log Severity Matches]フィールドログは重大度に基づいて注文されます。ボックス をオンにすると、重大度の高いログもすべてチェックされます。次のログの重大度レベルは 、最高から最低の順にリストされています。

- ・緊急:システムが使用できない。
- ・アラート:アクションが必要です。
- ・クリティカル:システムがクリティカルな状態です。
- ・エラー:システムがエラー状態です。
- ・ 警告:システム警告が発生しました。
- ・ 通知:システム通知が発生しました。
- ・情報:デバイス情報。
- ・デバッグ:イベントに関する詳細情報を提供します。

[ログの表示]ページでは、次のオプションを使用できます。

・ Refresh Rate:[Refresh Rate]ドロップダウンリストから、ログテーブルを更新する間隔 を選択します。

- ・ [ログの更新]:[ログの更**新]をクリック**して、ログテーブルを更新します。
- ・ログのクリア [ログのクリア]をクリックして、ログテーブルをクリアします。

| Opening RV215W_sysl  | og.txt                                     |
|----------------------|--------------------------------------------|
| You have chosen to   | open                                       |
| RV215W_syste         | og.txt                                     |
| which is a: Te       | xt Document                                |
| from: https://       | 192.168.1.1                                |
| What should Firefo   | x do with this file?                       |
| © <u>O</u> pen with  | Notepad (default)                          |
| Save File            |                                            |
| Do this <u>a</u> uto | matically for files like this from now on. |
|                      | OK Cancel                                  |

・[ログの保存]:[ログの保存]をクリックして、ログを開くか保存します。